After the upgrade you will continue to use the PeopleSoft 9.1 launcher; however, you will select and choose the 9.2 version of the Financials database from the launcher.

| PENDLE                     |                                |           |
|----------------------------|--------------------------------|-----------|
| 200                        |                                |           |
| PS9.1<br>Launcher          |                                |           |
|                            |                                |           |
| LSUHSC PeopleSoft          | 9.1 Launcher                   |           |
| Options Clear Cache T      | raining Help                   |           |
| PeopleSoft <u>S</u> ystem: | Financials                     | •         |
| <u>D</u> atabase:          | PS 9.2 Financials Production ( | PS9FSPRD) |
|                            |                                | <u> </u>  |
| Application:               | PeopleSoft                     | <u> </u>  |
| <u>O</u> perator ID:       | TWIL11                         |           |
|                            | Start Cancel                   | ]         |

As a reminder, whenever there is an upgrade, the system will start in a default status the first time you launch it. You must reset any personalizations you may have had prior to the upgrade. For example, changing Pagelets or adding menu layout customizations that you previously set in PS Financials 9.1:

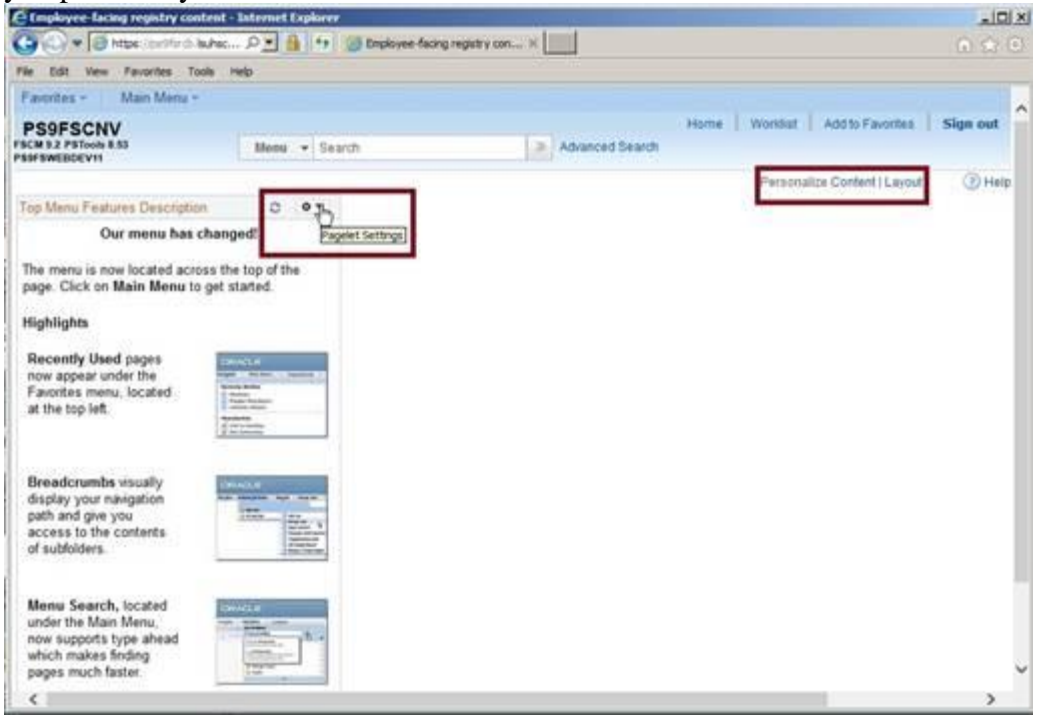

The PeopleSoft 9.2 upgrade provides several enhancements to the Financials Application. In addition to upgrade "look and feel" type changes, the following are items of note.

Please note that not all users will see each of the items noted in these examples; your access is directed by your security permissions.

### 1. SUPPLIERS

Vendors are now called Suppliers within PeopleSoft. This is noted within the menu navigation, page information and report.

| Favorites 👻        | Main | Menu 👻                         |   | _  |              |
|--------------------|------|--------------------------------|---|----|--------------|
| PS9FSUPG           | Sea  | rch Menu:                      | _ |    |              |
| FSCM 9.2 PSTools 8 |      |                                |   | >> | Advanced Sea |
| I SHI SWEDDEV 12   | ~    |                                |   |    |              |
|                    |      | Accounts Payable               |   |    |              |
|                    |      | Allocations                    |   |    |              |
|                    |      | Background Processes           |   |    |              |
|                    |      | Banking                        |   |    |              |
|                    |      | Commitment Control             | • |    |              |
|                    |      | Cost Accounting                | • |    |              |
|                    |      | Customer Contracts             | • |    |              |
|                    |      | Enterprise Components          | • |    |              |
|                    |      | General Ledger                 | • |    |              |
|                    |      | Inventory                      | • |    |              |
|                    |      | Items                          | • |    |              |
|                    |      | LSU Processes                  | • |    |              |
|                    |      | PeopleTools                    | • |    |              |
|                    |      | Procurement Contracts          | • |    |              |
|                    |      | Purchasing                     | • |    |              |
|                    |      | Reporting Tools                | • |    |              |
|                    |      | Set Up Financials/Supply Chain | • |    |              |
|                    |      | Suppliers                      | ÷ |    |              |
|                    |      | Worklist                       | ÷ |    |              |
|                    |      | My Personalizations            |   |    |              |
|                    |      |                                |   |    |              |
|                    |      |                                |   |    |              |

## 2. SES Search

The SES search replaces the older Verity Search functionality within PeopleSoft. The new feature is more robust and allows users to search within the menus and for documents matching the search criteria. Additional filters provide flexibility in locating the object of choice. The search box is located at the "header" or top of the page. It includes a basic search, advanced search and a selection box to narrow the search to several specific components within PeopleSoft.

NOTE: The SES Search functionality requires several new Indexing processes. It will only be available in the PRD database and will be made available to users beginning Tuesday, April 19.

| PS9FSUPG                               |                          |            |
|----------------------------------------|--------------------------|------------|
| FSCM 9.2 PSTools 8.53<br>PS9FSWEBDEV12 | Menu - Search            | Advanced S |
|                                        | All                      |            |
|                                        | Suppliers                |            |
|                                        | Vouchers                 |            |
|                                        | Journals                 |            |
|                                        | Procurement<br>Contracts |            |
|                                        | Receipts                 |            |
|                                        | Requisitions             |            |
|                                        | Purchase<br>Orders       |            |
|                                        | Menu                     |            |

# Display of the Advanced Search from the Header

| Favorites                                          |                    |
|----------------------------------------------------|--------------------|
| PS9FSUPG<br>FSCM 9.2 PSTools 8.53<br>PS9FSWEBDEV12 | Advanced Search    |
| I Search Criteria                                  |                    |
| *Search in<br>Keywords                             | Menu 🔽 Search Tips |
| With this Exact Phrase<br>With any of these Words  |                    |
| Exclude                                            |                    |
| Portal Label<br>Long Description                   | contains phrase 🔽  |
| Menu Folder                                        | contains phrase    |
| Source Application                                 | contains phrase    |
|                                                    | Search Clear       |

Example of using a Search in "All" for the Word "Pipette":

| Favorites 👻                               | Main Menu <del>▼</del> → ""                                  |                                                                                                    |
|-------------------------------------------|--------------------------------------------------------------|----------------------------------------------------------------------------------------------------|
| PS9FSUP<br>FSCM 9.2 PSToo<br>PS9FSWEBDEV1 | <b>G</b><br>JIS 8.53 All<br>2                                | ✓ Advanced Search                                                                                                    |
| I Searce                                  | h Criteria                                                   |                                                                                                    |
|                                           | *Search in<br>Keywords                                       | s Search Tips                                                                                                    |
|                                           | With this Exact Phrase<br>With any of these Words<br>Exclude | e version version vers |
|                                           | [                                                            | Search Clear                                                                                                    |

# PeopleSoft Financials 9.2 Upgrade Delta Guide 2016

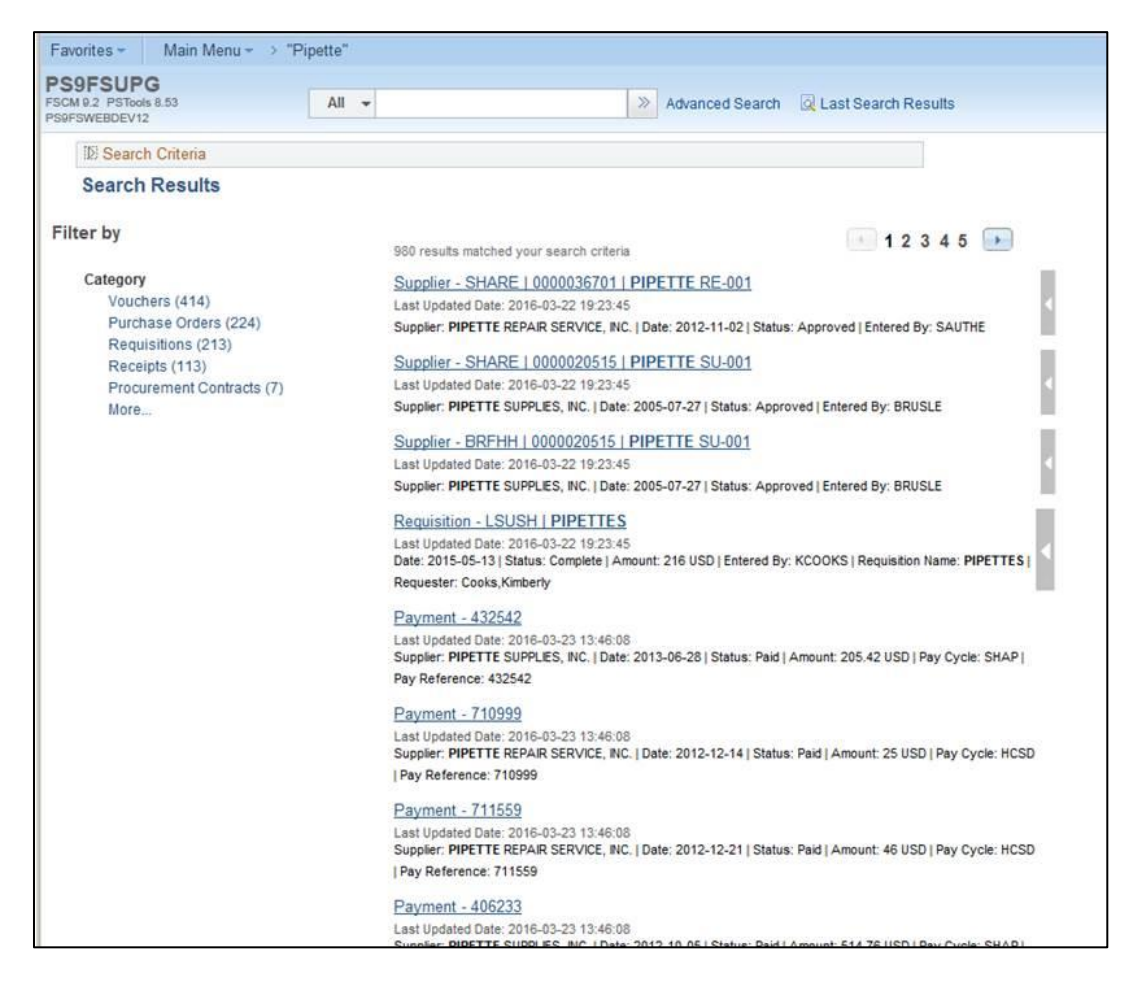

As you can see, there are 980 matching results for Pipette. You may use the category filters to narrow down the search, scroll through the results or, use the related actions arrow to the right of certain results.

| 980 results matched your search criteria                                                                                                    | 12345                                                                        |
|----------------------------------------------------------------------------------------------------|------------------------------------------------------------------------------|
| Supplier - SHARE   0000036701   PIPETTE RE-001<br>Last Updated Date: 2016-03-22 19:23:45<br>Supplier: PIPETTE REPAIR SERVICE, INC.   Date: 2012-11-02   St  | Maintain Supplier Conversations<br>Review Supplier Contacts                  |
| Supplier - SHARE   0000020515   PIPETTE SU-001<br>Last Updated Date: 2016-03-22 19:23:45<br>Supplier: PIPETTE SUPPLIES, INC.   Date: 2005-07-27   Status: A | Approve Suppliers<br>Review Supplier Name History<br>Review 1099/Withholding |
| Supplier - BRFHH   0000020515   PIPETTE SU-001<br>Last Updated Date: 2016-03-22 19:23:45                                                                    |                                                                              |

#### 3. SES Keyword Search

The keyword Search is an additional SES Search feature released within the Purchase Requisition, Purchase Orders, Procurement Contracts, Suppliers, Receipts, Asset Entry, Voucher Entry, and Journal Entry components. When adding a new value or searching for an existing one, the new Keyword Search tab appears. It provides additional fields on which you may search to locate the desired document. The following screenshot displays the Keyword "Advanced Search" tab for requisitions.

| Favorites 👻 Main Menu 👻                | >""                     |                          |            |          |             |
|----------------------------------------|-------------------------|--------------------------|------------|----------|-------------|
| PS9FSUPG                               |                         |                          |            |          |             |
| FSCM 9.2 PSTools 8.53<br>PS9ESWEBDEV12 | Requisitio              | ns 🔻                     |            | >> Advar | iced Search |
|                                        |                         |                          |            |          |             |
|                                        |                         |                          |            |          |             |
| Requisitions                           |                         |                          |            |          |             |
| Use the following search to look       | for an existing Requi   | sition.                  |            |          |             |
| Find an Existing Value                 | yword Search Ad         | d a New Value            |            |          |             |
| Note: Keyword Search will retu         | irn results last update | d 7 days ago (04/01/2016 | 7:15:27AM) |          | Search Tips |
|                                        |                         |                          |            |          |             |
|                                        |                         |                          |            |          |             |
| Keywords                               |                         |                          |            |          |             |
|                                        |                         |                          |            |          |             |
| Business Unit:                         | = 🖌                     | LSUSH ×                  | Q          |          |             |
| Requisition ID:                        | contains phrase 🗸       |                          | ]          |          |             |
| Requisition Name:                      | contains phrase 🗸       |                          | ]          |          |             |
| Requisition Status:                    | = 🖌                     |                          | ~          |          |             |
| Origin:                                | contains phrase 🗸       |                          | Q          |          |             |
| Requester:                             | contains phrase 🗸       |                          | Q          |          |             |
| Requester Name:                        | contains phrase 🗸       |                          | Q          |          |             |
| Hold From Further Processing           |                         |                          |            |          |             |
|                                        |                         | 1                        | -          |          |             |
| Business Unit Description:             | contains phrase 🗸       |                          |            |          |             |
| Budget Status - NonProrated:           | contains phrase 🗸       |                          |            |          |             |
| Budget Status - Prorated:              | contains phrase 🗸       |                          |            |          |             |
| Requisition Date:                      | = 🗸                     |                          | 31         |          |             |
| Buyer:                                 | contains phrase 🗸       |                          |            |          |             |
| Buyer Name:                            | contains phrase 🗸       |                          |            |          |             |
| Category Code:                         | contains phrase 🗸       |                          | ]          |          |             |
| Category Description:                  | contains phrase 🗸       |                          | ]          |          |             |
| Category Description Short             | containe nhrase V       |                          | ]          |          |             |

## 4. Pop-Up Windows after selecting a link

In PeopleSoft 9.2, when you select a link from a page, instead of always directing the user to a new page, PeopleSoft now opens a pop-up window over the existing page. The user is then able to review the information and/or make a selection. Once completed, the information is populated onto the original window and the pop-up window closes. Although the screenshot displayed is an example from query manager, this feature is used throughout all of PeopleSoft.

# PeopleSoft Financials 9.2 Upgrade Delta Guide 2016

| FSWEBDEV11                           | All - Search                        |           |      |      |         | Advanced Sea           | rch          |            |                         |               |                         |      |
|--------------------------------------|-------------------------------------|-----------|------|------|---------|------------------------|--------------|------------|-------------------------|---------------|-------------------------|------|
| Records Query Expressions            | Prompts Fields                      | Crit      | eria | Havi | ng      | View SQL Run           |              |            |                         |               |                         |      |
| Query Name REPORT_REQ                | JESTS_LIST<br>teria in query statem | nent.     |      |      | Desc    | cription               | R            | eorder / S | Sort Feed               |               |                         |      |
| Fields                               |                                     |           |      | Pe   | ersona  | lize   Find   View All | 2   🖿        | First 🕚    | 1-6 of 6 🕑 Last         |               |                         |      |
| Col Record.Fieldname                 |                                     | Format    | Ord  | XLAT | Agg     | Heading Text           | Add Criteria | a Edit     | Query Prope             | rties         |                         | ×    |
| 1 A.BUSINESS_UNIT - Business Un      | it                                  | Char5     | 3    |      |         | Unit                   | %            |            |                         |               |                         | Help |
| 2 A.REPORT_ID - Report ID            |                                     | Char8     | 2    |      |         | Report                 | 9            |            | *Query:                 | Pop-up winREF | PORT_REQUESTS_LI ×      |      |
| 3 A.LAYOUT_ID - nVision Layout       |                                     | Char50    | 1    |      |         | Layout                 | 9.           |            | Description             |               |                         |      |
| 4 A.DESCR - Description              |                                     | Char30    |      |      |         | Descr                  | %            |            | Description.            |               |                         |      |
| 5 A.NVS_REPRQST_AMODE - Repo<br>Mode | rt Request Access                   | Char1     |      | N    |         | Access Mode            | 9.           |            | Folder:<br>*Query Type: | User 🗸        |                         |      |
| 6 A.LASTUPDDTTM - Last Update D      | ate/Time                            | DateTm    |      |      |         | Last Upd DtTm          | 9.           |            | *Owner:                 | Private 🗸     |                         |      |
| Save Save As Ne<br>Return To Search  | w Query Pr                          | reference | IS   | Pro  | perties | s Publish as F         | eed New      | r Union    | Query Definiti          | Distinct      | Security Join Optimizer | _    |
|                                      |                                     |           |      |      |         |                        |              |            | Last Updat              | ed Date/Time: | 10/26/2011 1:47:15PM    |      |

5. Users that run Crystal Reports from the launcher: Please note there are no changes to how you access or run Crystal Reports.

Users that run system delivered Crystal Reports from within a module: The Crystal Reports tool is replaced with BI Publisher versions of the reports.

PeopleSoft has updated the tool utilized for the delivered system reports from Crystal to BI Publisher. The Crystal versions are no longer available from the menu navigation. Users should expect to see the same output. The Process Name and Type are updated to BI Publisher as noted in the screenshot below.

| S9FSUPG<br>M 9.2 PSTools 8.53                   | All - Search           | Advanced Sear   | ch                            |               |                |             |                 |              |      |
|-------------------------------------------------|------------------------|-----------------|-------------------------------|---------------|----------------|-------------|-----------------|--------------|------|
| Detail Listings<br>Run Control ID:<br>Language: | PO_List Report Manager | Process Monitor | Run                           |               |                |             |                 |              |      |
| leport Request Parameters                       |                        |                 |                               |               |                |             |                 |              |      |
| From Date 11/01/201                             | 5 🕅 Through Da         | te 11/10/2015 🛐 |                               |               |                |             |                 |              |      |
| Business Unit LSUSH                             | ٩                      | Pro             | cess Scheduler Request        |               |                |             |                 |              | ×    |
| Supplier SetID SHARE                            | _                      |                 |                               |               |                |             |                 |              | Help |
| Supplier ID                                     |                        |                 | User ID: MGONZA               |               | Run Control ID | PO_List     |                 |              |      |
| Buver                                           |                        |                 | Server Name: PSNT             | Run Date: 03  | 14/2016        |             |                 |              |      |
|                                                 |                        |                 | Recurrence:                   | Run Time: 9:4 | 6:22AM         | Reset to Cu | rrent Date/Time |              |      |
| Conco T Matthe                                  |                        |                 | Time Zone:                    |               |                |             |                 |              |      |
| J Save I Nouly                                  |                        | Pro             | cess List                     |               |                |             |                 |              |      |
|                                                 |                        | Sel             | ect Description               | Process Name  | Process Type   | *Туре       | *Format         | Distribution |      |
|                                                 |                        |                 | PO Detail Listing By PO Date  | POX4030       | BI Publisher   | Web 🛰       | PDF 🗸           | Distribution |      |
|                                                 |                        |                 | PO Detail Listing By Supplier | POX4031       | BI Publisher   | Web 🛰       | PDF 🗸           | Distribution |      |
|                                                 |                        |                 | PO Detail Listing By Buyer    | POX4032       | BI Publisher   | Web 🛰       | PDF 🔽           | Distribution |      |
|                                                 |                        |                 | OK Cancel                     |               |                |             |                 |              | .:   |

6. nVision Report Books – Process Scheduler Page Type Selection The nVision Report Book feature includes a slight change on the Process Scheduler page. When a user creates a Report Book to combine multiple nVision reports into one process run, the reports must be run to the Web (Report Manager). Upon selecting the Run button, the user is directed to the Process Scheduler Request page. On this page, in the selection box called "\*Type", users MUST change the Default to Web prior to pressing the Ok button. If the user does not perform this change, the reports will not post to the Report Repository.

| CM 9.2 PSTools 8.53<br>PFSWEBDEV11  |                                |                      |         |                |                                         |                                                 |              |
|-------------------------------------|--------------------------------|----------------------|---------|----------------|-----------------------------------------|-------------------------------------------------|--------------|
| Report Book                         | UPG_PRD_RPTE                   | OOK Report Ma        | nager F | rocess Monitor | Run                                     |                                                 |              |
| Run Parameters                      |                                |                      |         |                |                                         |                                                 |              |
| As Of Date:<br>Tree Effective Date: | Specify<br>Use As Of Reporting | Date 💙               |         | Ignore Run     | Process Scheduler Request               |                                                 | Help         |
| Retention Days:                     |                                | entine 1 Find 1 Mar  |         | First          | User ID: MGONZA                         | Run Control ID: UPG_PRD_RPTBOOK                 |              |
| Seg Business Unit                   | *Report ID                     | nalize   Find   viev | View    | Run            | Server Name: PSNT                       | Run Date: 03/28/2016                            |              |
| 1 LSUNO                             | FYEFS11                        | Q                    | View    | <b>V</b>       | Recurrence:                             | Run Time: 11:09:24AM Reset to Current Date/Time |              |
| 2 LSUNO Q                           | BSDETAIL                       | Q                    | View    |                | Time Zone:                              |                                                 |              |
| 3 LSUNO Q                           | TBPERIOD                       | Q                    | View    |                | Process List                            |                                                 |              |
| 4 HCSDA Q                           | AFRRLALL                       | Q                    | View    |                | Select Description                      | Process Name Process Type *Type *Format         | Distribution |
| 5 HCSDA Q                           | CR111ALL                       | Q                    | View    |                | <ul> <li>nVision Report Book</li> </ul> | RPTBOOK NVision-ReportBook Web XLS              | Distribution |
| 6 HCSDA Q                           | PJ113_15                       | Q                    | View    |                |                                         | $\bigcirc$                                      |              |
| 7 LSUSH Q                           | AUX_INC                        | Q                    | View    |                |                                         |                                                 |              |
| 8 LSUSH Q                           | CFNATFUN                       | Q                    | View    |                |                                         |                                                 |              |
|                                     | AM070S3U                       | Q                    | View    |                | OK Cancel                               |                                                 |              |
| 9 LSUSH Q                           |                                |                      |         |                |                                         |                                                 |              |

- 7. **Cancelling a Requisition Differences**: In 9.2 there are two new screens the Requester will see when canceling a requisition. If a requester has security access to cancel a requisition they can click the RED X on the Requisition header to cancel. If the requester does not have cancel access they can request that their buyer cancel the requisition for them.
  - a. There is no change in 9.2 when canceling a Requisition that has been sourced to a PO; the requester will see the same message they currently see in 9.1, "Requisition has been sourced and cannot be canceled".
  - b. The new screens displayed depend on the requisitions' budget check status. Examples:
    - i. **NOT BUDGET CHECKED:** If the Requisition has not been budgeted checked; the requester will see this screen that lets the requester know the cancellation was successful. Click the OK button to continue.

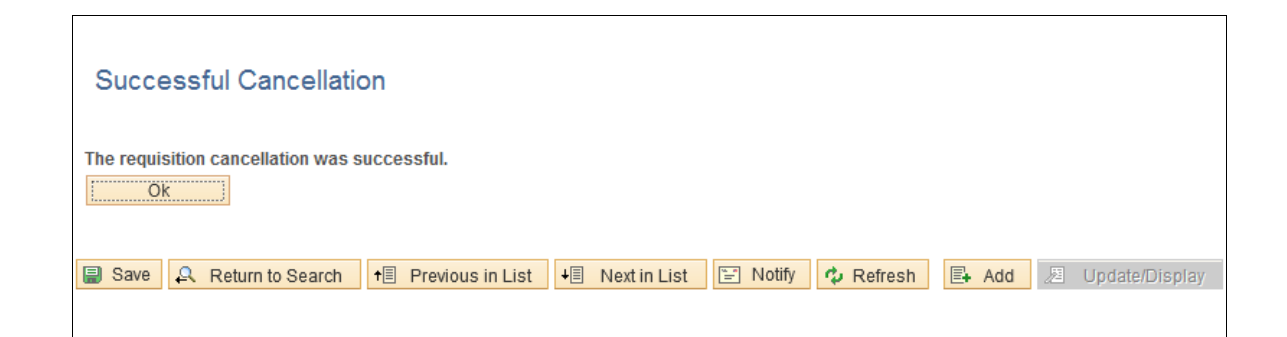

 BUDGET CHECKED: If the Requisition has been budget checked; the requester will see the following screen that indicates the cancellation was successful. The requester can click the Budget Check button to budget check the Requisition which will reverse the pre-encumbrance or they can click the OK button and let the process that runs nightly budget check the requisition which will also reverse the pre-encumbrance.

| Successful Cancellation                                                                                                    |  |
|----------------------------------------------------------------------------------------------------|--|
| The requisition has been canceled, but requires a budget check. Press the budget check button below to run the budget checking process. Otherwise click OK to continue without budget checking the Requisition. |  |
| Budget Check Ok                                                                                                    |  |
| Budget Status                                                                                                    |  |
| 🗐 Save 🚨 Return to Search 🖃 Notify 🏚 Refresh 📑 Add 🖉 Update/Display                                                                                                    |  |

8. View Printable of Requisitions created in version 9.1

There are two extra steps involved when printing 9.1 requisitions using the View Printable Version link. This is a temporary measure and only affects requisitions created in version 9.1 (**requisitions created prior to noon on 4/15/2016**), and not requisitions created in 9.2.

a. Click the View Printable Version Link

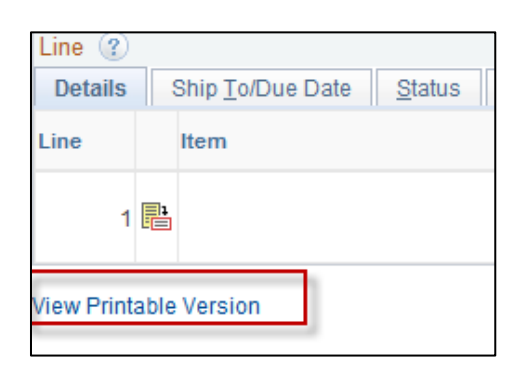

b. This message appears as it does now in 9.1 – Click the Yes button to save the current document and print

| Message                                                                                                    |
|----------------------------------------------------------------------------------------------------|
|                                                                                                    |
| Do you wish to save the current document? (10250,274)                                                                                               |
| Document cannot be printed if it is not saved. If you choose Yes, document will be saved and printed. If you choose No, document cannot be printed. |
| Yes No                                                                                                    |

c. This is a new message – Click the OK button.

| Message                                              |
|------------------------------------------------------|
| Field is Required: REQ_VAL_ADJ_P - ADJ_METH (124,64) |
| ОК                                                   |

d. Click the View Printable Version link again, and the requisition will queue to print as it does now in 9.1. Once the requisition prints successfully, you will not be required to do steps 3-4, if you decide to print the same requisition from View Printable Version.

*NOTE:* Navigating from Main Menu > Purchasing > Requisitions > Reports > Print Requisition and selecting a run control to print works as it does now in 9.1, there is no change in 9.2.

#### 9. Save Warning when Printing a Stock Request

After creating and saving a Material Stock request, the user selects the printer icon to print the document. Next, the user selects the Report Manager link. Upon doing so, a new "Save Warning" message appears in version 9.2 indicating that there is unsaved data on the page. The user may click cancel to continue or press ok to go back and save the request again before proceeding.

| Stock Request Su | immary                              |                                                                                   |                                                                                          |                   |              |                        |                 |             | 6            |
|------------------|-------------------------------------|-----------------------------------------------------------------------------------|------------------------------------------------------------------------------------------|-------------------|--------------|------------------------|-----------------|-------------|--------------|
| Unit LKWHS       | 3                                   |                                                                                   |                                                                                          |                   |              | _                      |                 | 1           | n Process No |
| Order No SR156   | 43582                               | *                                                                                 | Increment Dei                                                                            | mand Line Orde    | r Line 🔽     | l <b>√</b> ] Partial O | rders Can Ship  |             |              |
| Name             | Test Issue for U                    | grade                                                                             |                                                                                          |                   |              |                        |                 |             |              |
| Ship Cust        | PS Support Tear                     | ı                                                                                 |                                                                                          |                   |              |                        |                 |             |              |
| Location         | Location 2047100 Q Override Address |                                                                                   |                                                                                          |                   |              |                        |                 |             |              |
| Load ID          | Load ID Q Detail                    |                                                                                   |                                                                                          | Save Warning      |              |                        |                 |             |              |
| Carrier ID       | March and a                         | a upperind data on this name. Click OV to go hack and ague, or Cancel to continue |                                                                                          |                   |              |                        |                 |             |              |
| Distrib. Type    | ISSUE                               |                                                                                   | Tou nave unsaved data on this page. Click OK to go back and save, of Cancel to continue. |                   |              |                        |                 |             |              |
|                  |                                     | Override ChartFie                                                                 |                                                                                          |                   |              |                        | OK              | Cancel      |              |
| Demand Lines     |                                     |                                                                                   |                                                                                          | Persor            | nalize   Fin | d   View All   🗷       | 📕 🛛 First 🗹 1 d | of 1 🗈 Last |              |
| Detail Status    |                                     |                                                                                   |                                                                                          |                   |              |                        |                 |             |              |
| *Line Schedule   | Demand                              | Item ID                                                                           |                                                                                          | *Qty<br>Requested | *UOM         | Schedule Date          | Schedule Time   |             |              |
| • 1              | 1                                   | 1 124195                                                                          | Q 🗖                                                                                      | 1.0000            | BOX Q        | 04/06/201()            | 7:15AM          |             |              |

NOTE: The Material Stock Request Document is one of the many old Crystal reports replaced with the BI Publisher version. The name that appears on the Report Manager differs. Instead of IN Material Document INC6501, users will see INX6501 – INX6501.htm

|                       | Description           |
|-----------------------|-----------------------|
| INX6501 - INX6501.htm | INX6501 - INX6501.htm |

#### 10. Purchase Orders and Requisition Document Status Inquiry

The voucher payment information in 9.2 has been moved from the Document Status page to the Voucher Inquiry Page.

| Associate<br>Document | ed Document      | Info 💷        | 9.1 De         | ocument  | Personalize   Find   View 4   🛃   🛗 Fin |              |          |  |  |
|-----------------------|------------------|---------------|----------------|----------|-----------------------------------------|--------------|----------|--|--|
| SetID                 | Business<br>Unit | Document Type | DO             | s page   | Document Date                           | Vendor ID    | Location |  |  |
|                       | LSUSH            | Requisition   | <u>0062351</u> | Approved | 06/12/2015                              |              |          |  |  |
|                       | LSUSH            | Voucher       | 00587930       | Posted   | 08/01/2015                              | 0000020900 屓 | 000000   |  |  |
|                       | LSUSH            | Voucher       | 00589044       | Posted   | 09/01/2015                              | 0000020900 屓 | 000000   |  |  |
|                       | LSUSH            | Voucher       | 00590013       | Posted   | 10/01/2015                              | 0000020900 屓 | 000000   |  |  |
|                       | LSUSH            | Voucher       | 00590676       | Posted   | 11/01/2015                              | 0000020900 屓 | 000000   |  |  |
|                       | LSUSH            | Voucher       | 00591761       | Posted   | 12/01/2015                              | 0000020900 屓 | 000000   |  |  |
|                       | LSUSH            | Voucher       | 00593588       | Posted   | 02/01/2016                              | 0000020900 屓 | 000000   |  |  |
|                       | LSUSH            | Voucher       | 00594675       | Unposted | 04/01/2016                              | 0000020900 💂 | 000000   |  |  |
| SHARE                 |                  | Payment       | 470269         | Posted   | 08/14/2015                              | 0000020900 💂 | 000000   |  |  |
|                       | 10               | -             |                |          |                                         |              |          |  |  |

a. Click the Voucher Link on the Document Status page to access the Voucher Inquiry page

| Document     | t Status         |                                  |            | 9.2               |      |                 |                              |          |
|--------------|------------------|----------------------------------|------------|-------------------|------|-----------------|------------------------------|----------|
|              | Busine<br>Docume | ess Unit LSUN<br>ent Date 07/20/ | D<br>2015  | Documen<br>Status | ıt   | PO<br>Statu     | ID 00378128<br>Is Dispatched |          |
|              | C                | urrency USD                      |            |                   |      | Document Typ    | pe Purchase Order            |          |
|              |                  | Buyer Desim                      | ione, Gary |                   |      | Merchandise Ar  | nt 5,000.00                  |          |
|              |                  |                                  |            |                   |      | Budget Statu    | us Valid                     |          |
|              |                  |                                  |            |                   |      |                 |                              |          |
| Associated D | ocument          |                                  |            |                   | Pers | sonalize   Find | View All   💷   🔠             | First    |
| Documents    | Related In       | nfo 💷                            |            |                   |      |                 |                              |          |
| Actions      | Business<br>Unit | Document Typ                     | DOC I      | ID Status         |      | Document Date   | Supplier ID                  | Location |
| - Actions    | LSUNO            | Requisition                      | 0045       | 726 Approve       | d    | 06/24/2015      |                              |          |
|              | LSUNO            | Voucher                          | 0030       | 9268 Posted       |      | 08/14/2015      | 0000004983                   | 9999999  |

b. Click the Actions link on the Voucher Inquiry page, and select Payment Information

| Voucher                             | Inquiry                                                      |                  |                         |              |             |              |                   |                   |     |
|-------------------------------------|--------------------------------------------------------------|------------------|-------------------------|--------------|-------------|--------------|-------------------|-------------------|-----|
| Search C                            | riteria                                                      |                  |                         |              |             |              |                   |                   |     |
| ▷ Sort Crite                        | ria                                                          |                  |                         |              |             |              |                   |                   |     |
| ▷ Display C                         | Currency Criteri                                             | а                |                         |              |             |              |                   |                   |     |
| ▷ Late Inter                        | est Analysis                                                 |                  |                         |              |             |              |                   |                   |     |
| Voucher Inqu                        | uiry Results                                                 |                  |                         |              |             |              | Personalize   Fin | nd   View All   🗇 | 🔠   |
| Voucher De                          | etails A <u>m</u> ou                                         | nts <u>M</u> ore | Details <u>S</u> upplie | er Details   | ==•         |              |                   |                   |     |
| Actions                             | Business<br>Unit                                             | Voucher ID       | Invoice Number          | Invoice Date | Supplier ID | Entry Status | Incomplete        | Match<br>Status   | Sho |
| - Actions                           | LSUNO                                                        | 00309270         | 900812044               | 07/30/2015   | 0000004983  | Postable     |                   | Matched           | BIO |
| Review<br>Match<br>Paymen<br>Vouche | / Accounting Er<br>Workbench<br>nt Information<br>er Details | Itries           |                         |              |             |              |                   |                   |     |

c. From the Voucher Payment Inquiry page, you can drilldown to payment details by clicking the Payment Reference ID link.

|            | Busines      | s Unit LSU      | NO N                    | /oucher ID                  | 00309270              | Invoice         | Number 9008       | 312044              |                        |       |
|------------|--------------|-----------------|-------------------------|-----------------------------|-----------------------|-----------------|-------------------|---------------------|------------------------|-------|
| :          | Supplier     | Name BIO I      | RAD LABORATO            | RIES INC                    |                       | Supplier I      | Location 9999     | 9999999             |                        |       |
| Gross Ir   | nvoice Ar    | nount           | 178.00                  | )                           |                       | Transaction C   | urrency USD       |                     |                        |       |
| Details    |              |                 |                         |                             |                       |                 | Personaliz        | e   Find   Viev     | v All   🖾   🛗          | First |
| Bank SetID | Bank<br>Code | Bank<br>Account | Payment<br>Reference ID | Applied<br>Business<br>Unit | Applied<br>Voucher ID | Payment<br>Date | Payment<br>Amount | Payment<br>Currency | Voucher Paid<br>Amount | Pay   |
| SHARE      | BKOL         | BKOL            | 006694                  |                             |                       | 09/04/2015      | 1,968.70          | USD                 | 178.00                 | Paid  |

#### 11. Reminder: Current Features extended into version 9.2

- **Personalizations** Upgrades bring the system to a "default" status. <u>You</u> <u>must reset any personalizations you may have had prior to the</u> <u>upgrade.</u>
- Changes that became effective with the upgrade to IE11 and Office 2010 (October 2015). These changes included the nVision web drill bug from Oracle/Microsoft that require users to open an IE11 session prior to launching PeopleSoft and running a nVision report.
- 12. "New Features" to be released at a later date
  - a. Workcenters Purchasing, AP, Asset Management, General Ledger, Accounts Receivable, Billing, and Grants
  - b. Payment Request Form and workflow process
  - c. Voucher Approval Process
  - d. Additional Metrics in Purchasing and Payables
  - e. Supplemental Data for Grants and Contracts
  - f. Post Award Administrator for Grants